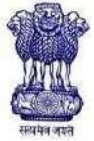

# Public Service Commission, West Bengal

### Important Announcement

'Edit Window' in connection with recruitment to the post of <u>Director of Horticulture</u> in the Directorate of Horticulture under the Department of Food Processing Industries & Horticulture, Govt. of West Bengal

### Advt. No. 03/2023

The 'Edit Window' in connection with the above mentioned recruitment shall be opened from **26.06.2023** to **01.07.2023 (upto 3 p.m.)**. Applicants intending to edit their profile (except candidate's name) and/or Application Forms are advised to go through the following instruction carefully before proceeding to edit their Profile and/or Application Forms.

Under no circumstances, application for correction of name will be entertained.

### IMPORTANT INSTRUCTIONS REGARDING EDITING OF APPLICATION FORM FOR THIS RECRUITMENT

1) The Edit Window may be accessed by the applicants by logging into their individual accounts at <a href="https://wbpsc.gov.in">https://wbpsc.gov.in</a> with valid user id and password.

2) The applicants are advised to verify the details provided in the online application form very carefully. They are advised to identify the discrepancies, if any and rectify the same in the 'Edit Window'. The applicants are particularly advised to obtain a printout of the edited form for future reference.

3) The applicants would be allowed to edit all the fields in the Application Form except <u>Applicant's Name</u> as stated above.

4) The Edit option can be availed during the aforesaid period as and when required. No request for any change would be entertained after clicking of 'Submit the Application' button within the above mentioned period. It may, however, be noted that once 'Submit the application' button is clicked, the system will not allow editing of any field further. 'Submit the Application' button can be clicked only once after all the required fields are filled in properly, duly checked. Applicants are cautioned to be careful in editing the fields before clicking the 'Submit the Application' button.

5) In case of change of category (e.g. from S.C/S.T to GEN/OBC and/or from PwBD to Non PwBD GEN/OBC) of the applicant in the 'Edit Window' and thereby making the applicant liable for payment of fee, the applicant will be allowed to make the payment through the Payment Window from **02.07.2023** to **04.07.2023**. If such payment of fee is not made within the aforesaid period, the edited application will not be considered for the recruitment.

N.B.: The changes made in the 'Edit Window' for this recruitment will not be reflected in the Profile Section of One Time Registration. For making such changes the applicant should follow the Commission's website for necessary updates in this regard.

\*\*For guidelines regarding 'Edit Window' visit the 'Annexure-I' attached to this Notice.

1) Visit <u>https://wbpsc.gov.in</u> and log into your account with valid user id and password. Go to My

Applications and click on the 'Edit' button against the advertisement:

| Put<br>We     | Public Service Commission<br>West Bengal |                                                                                                    |                                                                   |                          |             |                       |                                      |  |  |  |  |  |  |
|---------------|------------------------------------------|----------------------------------------------------------------------------------------------------|-------------------------------------------------------------------|--------------------------|-------------|-----------------------|--------------------------------------|--|--|--|--|--|--|
| <b>२ जयत</b>  |                                          |                                                                                                    |                                                                   |                          |             |                       | HI, TEST US                          |  |  |  |  |  |  |
| lication Form |                                          |                                                                                                    |                                                                   |                          |             |                       |                                      |  |  |  |  |  |  |
| My Ap         | lication(s)                              |                                                                                                    |                                                                   |                          |             |                       |                                      |  |  |  |  |  |  |
| 1. Apply 1    | or Examination:                          |                                                                                                    |                                                                   |                          |             |                       |                                      |  |  |  |  |  |  |
| Select        | Advertisement :-                         | SELECTADVER7ISEMENT                                                                                                    | \$                                                                |                          |             |                       |                                      |  |  |  |  |  |  |
| Select        | Post- T                                  | SELECT POST                                                                                                    | •                                                                 |                          |             |                       |                                      |  |  |  |  |  |  |
|               |                                          |                                                                                                    |                                                                   |                          |             |                       |                                      |  |  |  |  |  |  |
| 2. Status     | of Application                           |                                                                                                    |                                                                   |                          |             |                       |                                      |  |  |  |  |  |  |
| Serial<br>No. | Application<br>Id                        | Advertisement Name                                                                                                    | Post Name                                                         | Form<br>Preview          | Payment     | Status                | Edit                                 |  |  |  |  |  |  |
| 1             | 2300726076                               | (ADVT. NO. 01/2023) WEST BENGAL CIVIL SERVICE (EXECUTIVE) ETC.<br>EXAMINATION, 2023                                                                                           | WEST BENGAL CIVIL SERVICE (EXECUTIVE) ETC.                        | <ul> <li>View</li> </ul> | PAID        | APPLIED               | 🖊 Edit                               |  |  |  |  |  |  |
| 2             | 2200726051                               | (ADVT. NO. 11/2022)-ADVERTISEMENT FOR RECRUITMENT TO THE POSTS OF<br>PLANT PATHOLOGIST IN WIB G S. UNDER THE FOOD PROCESSING INDUSTRIES &<br>HORTICULTURE, GOVT OF WB         | PLANT PATHOLOGIST                                                 | 👁 View                   | NOT<br>PAID | NOT<br>APPLIED        |                                      |  |  |  |  |  |  |
| э             | 2200726039                               | LIMITED DEPARTMENTAL EXAMINATION OF ELIGIBLE EMPLOYEES OF THE<br>GOVERNMENT OF WEST BENGAL FOR PROMOTION TO THE POSTS IN THE WEST<br>BENGAL AUDIT AND ACCOUNTS SERVICE, 2022. | LIMITED DEPARTMENTAL EXAM FOR AUDIT AND ACCOUNTS<br>SERVICE, 2022 | View                     | PAID        | APRUERvat<br>Go to Se | e Windows<br>tings to activate Windo |  |  |  |  |  |  |

2) The pop-up window appears. Read the message carefully and click '**OK**' button in the pop-up window:

| 3 Application Form |                   |                                                                | Applicants can exit all the fields<br>field can be added after dicking<br>abide by all the instructions as a<br>this exemination. Do you want to | except Applicants Warne However, no<br>the Submit Europa Applicants should<br>a light down in the advert Eement for<br>continue? |                 |         |         | Hi, TEST USER |
|--------------------|-------------------|----------------------------------------------------------------|----------------------------------------------------------------------------------------------------|----------------------------------------------------------------------------------------------------|-----------------|---------|---------|---------------|
| My Ap              | oplication(s)     |                                                                |                                                                                                    | OK Consi                                                                                                    |                 |         |         |               |
| 1. Apply           | for Examination   |                                                                |                                                                                                    | 1                                                                                                    |                 |         |         |               |
| Selec              | t Advertisement   | SELECT ADVERTI                                                 | SEMENT                                                                                                    | \$                                                                                                    |                 |         |         |               |
| Selec              | t Post -          | SELECT POST                                                    |                                                                                                    | :                                                                                                    |                 |         |         |               |
| 2. Statu           | s of Application  |                                                                |                                                                                                    |                                                                                                    |                 |         |         | _             |
| Serial<br>No.      | Application<br>Id | Advertisement Name                                             |                                                                                                    | Post Name                                                                                                    | Form<br>Preview | Payment | Status  | Edit          |
| t,                 | 2300726074        | (ADVT. NO. 01/2023) WEST BENGAL CIVIL SER<br>EXAMINATION, 2023 | VICE (EXECUTIVE) ETC                                                                                                    | WEST BENGAL CIVIL SERVICE<br>(EXECUTIVE) ETC.                                                                                    | • View          | PAID    | APPLIED | ✓ Edit        |

3) Update/rectify the required entries/information.

| NU NU?                        |                                                                           |                        |                                                             |                             | HI, TEST USH             |
|-------------------------------|---------------------------------------------------------------------------|------------------------|-------------------------------------------------------------|-----------------------------|--------------------------|
| it i update Candidate Details |                                                                           |                        |                                                             |                             |                          |
| Profile Details               |                                                                           |                        |                                                             |                             | [] Denotes mandatory fie |
| intellment No. *              | WBP5(220925124                                                            |                        |                                                             |                             |                          |
| oble No. of the Applicant. *  | <b>%</b> 9009309505                                                       |                        |                                                             |                             |                          |
| mail ld.                      | E3 acc@mtkpt.com                                                          |                        |                                                             |                             |                          |
| amo *                         | TEST USER                                                                 |                        |                                                             |                             |                          |
|                               | Tanta receiver of records a Manageria or agained to                       | denn-Hor, sector and   |                                                             |                             |                          |
| ale of Bath 11                | 322/02/1992                                                               | o                      | Set: 1                                                      | MALE                        | •                        |
| atter Name: *                 | TEST FATHER                                                               |                        |                                                             |                             |                          |
|                               | Contract any factories die Wr. On the better the North PA                 | Bar Farre markdoor 20  | econtac in Machylerer is equivalent channelition cartine en |                             |                          |
| tother Name: *                | TEST MOTHER<br>Dortain any undation life hit. In violating the barrie hit | ater liere medianel at | recorded a Mathematical expression warmation cedificate.    |                             |                          |
| alegory *                     | Backward Classies (Category A)                                            | •                      | Are you a person with benchmark disability (PV              | Dy? * Cerebral Palsy        |                          |
|                               |                                                                           |                        |                                                             | In Parrow with Constitution | Actuate Windows          |
|                               | WE HAR AND IN A                                                           |                        |                                                             | Column 1                    |                          |

### 4) Click 'Save and Continue':

| Category *                      |                             | Backward Classes (Category A) | ¢   | Are you a person with benchmark disability (PWD)?*                                                       | Cerebral Palsy               |   |
|---------------------------------|-----------------------------|-------------------------------|-----|----------------------------------------------------------------------------------------------------|------------------------------|---|
|                                 |                             |                               |     |                                                                                                    | is Person with Disphiltes?   |   |
| Sub Caste *                     |                             | BELDAR MUSLIM                 | ٥   | Issue Authority *                                                                                        | dddd                         |   |
| Issue District *                |                             | Darjeeling                    | \$  | Issue Date *                                                                                             | 11/02/2022                   | c |
| Mention if you require the help | of a scribe *               | No                            | •   |                                                                                                    | Date of leave of Certificale |   |
| Diana of Diana 1                |                             | Sectore .                     |     |                                                                                                    |                              |   |
| Place of birdl                  |                             | KONAIA                        |     | state your momentorigue                                                                                  | ETIND3                       |   |
| Do you have ability to read, w  | rite and speak in Bengali * | Yes No                        |     | Whether you are a Nepali Speaking Person. *                                                              | Yes No                       |   |
| Nationality *                   |                             | Indian By Birth               |     | Were you debarred previously by the Commission from at any examination/selection ? $\ensuremath{^\circ}$ | m appearing No               |   |
| Permanent Addre                 | SS                          |                               |     | Correspondence Address                                                                                   |                              |   |
|                                 |                             |                               |     | Same as Permanent                                                                                        |                              |   |
| Address *                       | abc                         |                               |     | Address * ab                                                                                             | c                            |   |
|                                 |                             |                               | , h |                                                                                                    |                              |   |
| State *                         | West Bengal                 |                               | ٠   | State *                                                                                                  | est Bengal                   | 3 |
| District *                      | KOLKATA                     |                               | ٠   | District *                                                                                               | OLKATA                       |   |
| Pin *                           | 700044                      |                               |     | Pin * 70                                                                                                 | 0044                         |   |
| Mobile No 1                     | 8950444975                  |                               |     | Mobile No. * 89                                                                                          | 50444975                     |   |
|                                 |                             |                               |     |                                                                                                    |                              | X |

### 5) Click '**OK**' if you want to save the information provided.

| Category *                      |                            | Backward Classes (Category A) | Are you sure you want to Save? | disability (FWD)                                                                   | 2)?*             | Cerebral Palsy               | \$ |
|---------------------------------|----------------------------|-------------------------------|--------------------------------|------------------------------------------------------------------------------------|------------------|------------------------------|----|
|                                 |                            |                               |                                | OK Cancel                                                                          |                  | is Person with Disabilities? |    |
| Sub Caste *                     |                            | BELDAR MUSLIM                 | ·                              | ISSUE FURNE                                                                        |                  | odod                         |    |
| ssue District *                 |                            | Darjeeling                    | •                              | Issue Date                                                                         |                  | 11/02/2022                   | D  |
|                                 |                            |                               |                                |                                                                                    |                  | Date of lasse of Certificate |    |
| Mention if you require the help | orof a scribe *            | No                            | \$                             |                                                                                    |                  |                              |    |
| ace of Birth *                  |                            | kolkata                       |                                | State your Mother Tongue *                                                         |                  | HINDI                        |    |
| Do you have ability to read, w  | nte and speak in Bengali * | Yes No                        |                                | Whether you are a Nepali Speaking Person *                                         |                  | Yes No                       |    |
| Nationality *                   |                            | Indian By Birth               | ٠                              | Were you debarred previously by the Commission<br>at any examination/selection ? * | n from appearing | No                           |    |
| Permanent Addre                 | 955                        |                               |                                | Correspondence Address                                                             |                  |                              |    |
|                                 |                            |                               |                                | Same as Permanent                                                                  |                  |                              |    |
| Address *                       | abc                        |                               |                                | Address *                                                                          | abc              |                              |    |
|                                 |                            |                               |                                |                                                                                    |                  |                              |    |
| State *                         | West Bengal                |                               | •                              | State * West Bengal                                                                |                  |                              | \$ |
| District *                      | KOLKATA                    | KOLKATA                       |                                | District * KOLKATA                                                                 |                  |                              | ¢  |
| Pin *                           | 700844                     |                               |                                | Pin =                                                                              | 700044           |                              |    |
| Udbile No 4                     | 8950444975                 |                               |                                | Mobile No. *                                                                       | 8950444975       |                              |    |
|                                 |                            |                               |                                |                                                                                    |                  |                              |    |

6) If you want to change the educational qualification details, click 'Edit' in 'CANDIDATE QUALIFICATION DETAILS':

|                |                          |                                                        |               | CANDIDATE                                      | QUALIFICATIO                         | N DETAIL           | S                              |                                                    |                     |           |  |  |
|----------------|--------------------------|--------------------------------------------------------|---------------|------------------------------------------------|--------------------------------------|--------------------|--------------------------------|----------------------------------------------------|---------------------|-----------|--|--|
|                |                          |                                                        |               |                                                |                                      |                    |                                |                                                    |                     |           |  |  |
| Show 10 \$     | tow 10 ¢ entries Search: |                                                        |               |                                                |                                      |                    |                                |                                                    |                     |           |  |  |
| Senal.<br>No   | Standard                 | Examination Name                                       |               | Board / Council /<br>University                | Subject / Stream /<br>Specialization | Year of<br>Passing | Division /<br>Grade /<br>Class | Percentage<br>(convert to % from<br>CGPA if reqd.) | Remarks<br>(if Any) | Action    |  |  |
| 1              | 10 <sup>86</sup>         | MADHYAMIK/SECON<br>EQUIVALENT                          | DARYOR        | WEST BENGAL BOARD<br>OF SECONDARY<br>EDUCATION | ALL SUBJECTS                         | 2002               | 1ST CLASS                      | 80                                                 | NA                  | EDIT      |  |  |
| 2              | DIPLOMA                  | DIPLOMA IN TECHNO<br>INSTITUTE AFFILIATE<br>GOVERNMENT | LOGY FROM ANY | AL FALAH UNIVERSITY,<br>BIHAR                  | POWERLOOM<br>TECHNOLOGY              | 2004               | THIRD                          | 50                                                 |                     | EDIT      |  |  |
| 3              | GRADUATE                 | B.TECH                                                 |               | AKS UNIVERSITY                                 | 3-D ANIMATION & GRAPHICS             | 2021               | SECOND                         | 50                                                 |                     | EDRT      |  |  |
| Showing 1 to 3 | of 3 entries             |                                                        |               |                                                |                                      |                    |                                |                                                    | Previo              | us 1 Next |  |  |
| RESEARCH       | EXPERIENCE D             | ETAILS                                                 |               |                                                |                                      |                    |                                |                                                    |                     |           |  |  |
| DO YOU HAV     | E ANY RESEARC            | CH EXPERIENCE?                                         | NO            |                                                | •                                    |                    |                                |                                                    |                     |           |  |  |
| WORKEXP        | ERIENCE DETAIL           | 18                                                     |               |                                                |                                      |                    |                                |                                                    |                     |           |  |  |
| DO YOU HAV     | E ANY RELEVAN            | IT WORK                                                | NO            |                                                | •                                    |                    |                                |                                                    |                     |           |  |  |

7) Input correct data and click 'Update':

|              |                 |                                                        | "PLEASE DO NOT USE NUMERIC KEYPAD<br>STANDARD "                                                                                                    |                                       |                   |          |               |
|--------------|-----------------|--------------------------------------------------------|----------------------------------------------------------------------------------------------------|---------------------------------------|-------------------|----------|---------------|
|              |                 |                                                        | tOm                                                                                                    | ~                                     |                   |          |               |
|              |                 |                                                        | EXAMINATION NAME *                                                                                                    |                                       |                   |          |               |
| SROW 10      | entries         |                                                        | MADHYAMIK/SECONDARY OR EQUIVALENT                                                                                                    | ~                                     |                   | Search   |               |
|              |                 |                                                        | BOARD/COUNCIL/UNIVERSITY *                                                                                                    |                                       |                   |          |               |
| Senial:      |                 |                                                        | WEST BENGAL BOARD OF SECONDARY EDUCATION                                                                                                    | ~                                     | Convert to % from | Remarks  |               |
| No           | Standard        | Examination Name                                       | SUBJECT *                                                                                                    |                                       | CGPA if reqd.)    | (if Any) | Action        |
| 1            | 10 <sup>m</sup> | MADHYAMIK/SECONDARY OR                                 | ALL SUBJECTS                                                                                                    | ×                                     | 60                | NA       | EDIT          |
|              |                 | EQUIVALENT                                             | YEAR OF PASSING *                                                                                                    |                                       |                   |          |               |
|              |                 |                                                        | 2002                                                                                                    | ~                                     |                   |          |               |
| 2            | DIPLOMA         | DIPLOMA IN TECHNOLOGY FR<br>INSTITUTE AFFILIATED BY TH | DIVISION/GRADE/CLASS *                                                                                                    | _                                     | 50                |          | EDIT          |
|              |                 | GOVERNMENT                                             | 1ST CLASS                                                                                                    | ~                                     |                   |          |               |
| 3            | GRADUATE        | S TECH                                                 | PERCENTAGE * (DO NOT PUT % SYMBOL)                                                                                                    |                                       | 56                |          | EDAT          |
|              |                 |                                                        | 80                                                                                                    |                                       |                   |          |               |
| Showing 1 to | 3 of 3 entries  |                                                        | REMARKS                                                                                                    |                                       |                   | Prev     | louis: 1 Next |
| DESTAD       |                 |                                                        | NA                                                                                                    |                                       |                   |          |               |
| DO YOU HA    | VE ANY RESEARC  | CH EXPERIENCE? • NO                                    | Update<br>""It you don't find the appropriate data regarding your qualification in the do you<br>with subject: "Request to incorporate qualification data" with proof (scanned | Close<br>Vin, mail us<br>acate/result |                   |          |               |
| DO YOU HA    | VE ANY RELEVAN  | IT WORK NO                                             |                                                                                                    |                                       |                   |          |               |

8) Input 'OTHER DETAILS' correctly in the registration window:

| 🀚 West Be                                                       | ngal                                         |                      |                                 |             |         |                            |                  |
|-----------------------------------------------------------------|----------------------------------------------|----------------------|---------------------------------|-------------|---------|----------------------------|------------------|
| मिरजयने                                                         |                                              |                      |                                 |             |         |                            | Hi, TEST USER    |
| H BOARD / ACADEMIC DETAILS / OT                                 | HER DETAILS                                  |                      |                                 |             |         |                            |                  |
| IDICATE GROUP(5) YOU LIKE TO COM                                | PETE FOR (CONSULT "A                         | WERTISEMENT")        |                                 |             |         |                            |                  |
| Group A                                                         |                                              |                      | Group B                         |             | Group C |                            | Group D          |
| ENTION OPTIONAL SUBJECT (FOR C)                                 | NDIDATES APPLYING FO                         | R GR. 'A' AND/OR GR. | (CONSULT "SCHEME AND SYLLABUS") |             |         |                            |                  |
| 02-HINDI                                                        |                                              |                      | •                               |             |         |                            |                  |
| YOU CLAIM RELAXATION IN HEIGHT                                  | 17                                           |                      |                                 |             |         |                            |                  |
| DO YOU CLAIM RELAXATION IN HEIG<br>RACES SUCH AS GORKHAS, GARWA | HT IF YOU BELONG TO<br>LIS, ASSAMESE ETC.? * | NO                   | •                               |             |         |                            |                  |
| NTION YOUR HEIGHT IN C.M. ACCUR                                 | RATELY (FOR CANDIDATE                        | INTENDING TO BE OC   | NSIGERED FOR GROUP '8' SERVICE) |             |         |                            |                  |
| MENTION YOUR HEIGHT IN C.M. ACC<br>CM IN TEXT-BOX)              | URATELY * (DO NOT WRI                        | TE CENTIMETRE OR     | 150 (IN CENTIK                  | IETRES)     |         |                            |                  |
| ENTION YOUR AREA OF MERITORIOU                                  | IS SPORTSPERSON                              |                      |                                 |             |         |                            |                  |
| TORIOUS SPORTSPERSON -                                          |                                              | YES                  | \$                              |             |         |                            |                  |
|                                                                 | Delevel Durada                               |                      | ABEA OF REDREVENTATION -        | Palast Area | *       | COMPETENT AUTHORITY NAME * | Activate Windows |

#### ANNEXURE-I

# PUBLIC SERVICE COMMISSION, WEST BENGAL

| MENTION DETAILS OF YOUR PHOTO ID (TH                                                                                                    | IIS ID PROOF IS TO BE PF | RODUCED AT THE TIME OF EXAMI   | INATION)                     |                                       |                    |         |  |  |  |  |
|----------------------------------------------------------------------------------------------------|--------------------------|--------------------------------|------------------------------|---------------------------------------|--------------------|---------|--|--|--|--|
| TYPE OF PHOTO ID *                                                                                                    | Passport                 | PHOTO ID                       | NO. *                        | 12345678                              | ISSUING AUTHORITY* | ıt dept |  |  |  |  |
| STATE YOUR CHOICE OF LANGUAGE IN CO                                                                                                    | MPULSORY PAPER-I OF      | MAIN EXAMINATION               |                              |                                       |                    |         |  |  |  |  |
| LANGUAGE *                                                                                                    | HINDI                    | \$                             |                              |                                       |                    |         |  |  |  |  |
| WHETHER YOU ARE A PERSON FROM ANY                                                                                                    | HILL SUB-DIVISION OF D   | ARJEELING DISTRICT (VIZ. DARJE | EELING SADAR, MIRIK AND KURS | EONG)/KALIMPONG DISTRICT (VIZ. KALIMP | DNG SADAR).        |         |  |  |  |  |
| WHETHER YOU BELONG TO THE DISTRICT M                                                                                                    | IENTIONED?*              | NO                             | \$                           |                                       |                    |         |  |  |  |  |
| CHOICE OF EXAMINATION CENTER                                                                                                    |                          |                                |                              |                                       |                    |         |  |  |  |  |
| CENTER CHOICE *<br>EARASAT \$                                                                                                    |                          |                                |                              |                                       |                    |         |  |  |  |  |
| Disclaimer :- Allocation of Venue will be as per                                                                                                    | the discretion of PSC,WB |                                |                              |                                       |                    |         |  |  |  |  |
| MENTION IF YOU HAVE OBTAINED/SHALL OBTAIN "APPENDIX-I" ON OR BEFORE THE CLOSING DATE FOR<br>"EDIT WINDOW" IN CASE, YOU ARE A PERSON WITH BENCHMARK DISABILITY HAVING LIMITATION IN<br>WRITING INCLUDING THAT OF SPEED[CONSULT "PROVISIONS REGARDING P.W.D. CANDIDATES" IN THE<br>ADVT.)? * |                          |                                |                              |                                       |                    |         |  |  |  |  |
| WHETHER YOU BELONG TO CREAMY/NON-C                                                                                                    | REAMY LAYER? *           |                                | Creamy layer                 | Non-creamy layer                      |                    |         |  |  |  |  |

### 9) Once done, click 'Save and Continue':

| LANGUAGE *                             | HINDI                          | •                                 |                                                     |                           |
|----------------------------------------|--------------------------------|-----------------------------------|-----------------------------------------------------|---------------------------|
| WHETHER YOU ARE A PERSON FR            | OM ANY HILL SUB-DIVISION       | OF DARJEELING DISTRICT (VIZ. DARJ | ELING SADAR, MIRIK AND KURSEONG JKALIMPONG DISTRICT | F (VIZ. KALIMPONG SADAR). |
| WHETHER YOU BELONG TO THE DI           | STRICT MENTIONED? *            | NO                                | \$                                                  |                           |
| CHOICE OF EXAMINATION CENTER           | 4                              |                                   |                                                     |                           |
| CENTER CHOICE                          |                                |                                   |                                                     |                           |
| BARASAT                                | •                              |                                   |                                                     |                           |
| Disclaimer :- Allocation of Venue will | be as per the discretion of PS | CWB                               |                                                     |                           |
| NHETHER YOU BELONG TO CREAM            | Y/NON-CREAMY LAYER?            |                                   | Creamy layer Non-creamy layer                       |                           |
| ANY OTHER INFORMATION                  |                                |                                   |                                                     |                           |
| ANY OTHER INFORMATION:                 | This is Test                   |                                   |                                                     | Ļ                         |
|                                        |                                |                                   |                                                     | Save and Continue         |

10) Click '**OK**' on the pop-up window:

|                                 |                                       |                           | Invalliuscovu Lisays                  | -                                 |              |                   |
|---------------------------------|---------------------------------------|---------------------------|---------------------------------------|-----------------------------------|--------------|-------------------|
| LANGUAGE *                      | HINDI                                 | ٢                         | Are you sure you want to Save?        | OK Cancel                         |              |                   |
| WHETHER YOU ARE A PERSO         | IN FROMANY HILL SUB-DIVISION          | OF DARJEELING DISTRICT (V | VIZ OARJEELING SADAR, MIRIKAND KURSEC | INSYKALINA VIG DISTRICT IVIZ KALI | MPONG SADAR) |                   |
| NHETHER YOU BELONG TO TH        | E DISTRICT MENTIONED?"                | NO                        | \$                                    |                                   |              |                   |
| CHOICE OF EXAMINATION CE        | NTER                                  |                           |                                       |                                   |              |                   |
| CENTER CHOICE *                 |                                       |                           |                                       |                                   |              |                   |
| BARASAT                         | \$                                    |                           |                                       |                                   |              |                   |
| Disclaimer - Allocation of Venu | e will be as per the discretion of PS | C.WB.                     |                                       |                                   |              |                   |
| VHETHER YOU BELONG TO CR        | EAMY/NON-CREAMY LAYER? *              |                           | Orearny layer                         | ion-creamy layer                  |              |                   |
| ANY OTHER INFORMATION           |                                       |                           |                                       |                                   |              |                   |
| ANY OTHER INFORMATION:          | This is Test                          |                           |                                       |                                   |              |                   |
|                                 |                                       |                           |                                       |                                   |              | Save and Continue |

11) Check if the details provided by you are correct:

| West Ben                                                            | vice Commission<br>gal                                                        |                                                                              |                | A- A <b>A</b> *                     |
|---------------------------------------------------------------------|-------------------------------------------------------------------------------|------------------------------------------------------------------------------|----------------|-------------------------------------|
|                                                                     |                                                                               |                                                                              |                | HI, TEST USER +                     |
|                                                                     | PUBLIC<br>161-A                                                               | SERVICE COMMISSION, WEST BENGAL<br>, S. P. MUKHERJEE ROAD, KOLKATA - 700 026 |                |                                     |
| APPLICATION FOR : (ADVT, NO. 01/20<br>NAME OF THE POST : WEST BENGA | 23) WEST BENGAL CIVIL SERVICE (EXECUTIVE)<br>. CIVIL SERVICE (EXECUTIVE) ETC. | ETC. EXAMINATION, 2023, (ADVT 01/2023)                                       |                |                                     |
| REGISTRATION NO: 2300726076                                         |                                                                               |                                                                              |                |                                     |
| Enroliment no :                                                     | WBPSC220623124                                                                | Card image cap                                                               |                |                                     |
| Candidate Name :                                                    | TEST USER                                                                     | Physically Challenged :                                                      | Cerebral Palsy |                                     |
| Father's Name :                                                     | TEST FATHER                                                                   | Do You Need Scribe?                                                          | NO             |                                     |
| Mothers's Name :                                                    | TEST MOTHER                                                                   | Email id:                                                                    | ABC@GMAIL.COM  |                                     |
| Place of Birth :                                                    | kolkata                                                                       | Phone No:                                                                    | 99999999999    |                                     |
| State Your Mother tongue :                                          | HINDI                                                                         | Were you debarred previously by the Commission                               | No             |                                     |
| Date of Birth :                                                     | 02 February, 1990                                                             | from appearing at any examination/selection ?:                               |                |                                     |
| Sex :                                                               | Male                                                                          | Meritorious Sportsperson :                                                   | No             | Activate Windows                    |
| Nationality :                                                       | By Birth                                                                      | Race Name :                                                                  |                | Go to Settings to activate Windows. |

# 12) Select the checkboxes, if applicable, and click '**Submit the Application**'. Once this button is clicked, no further changes will be allowed.

| including that of speed[Consult "Provisions regarding P.W.D. cr                                                                                                    | andidates" in the Advt.]?: Yes                                                                                                    | when benchmark broading nearing initiation in writing                                                |
|----------------------------------------------------------------------------------------------------|----------------------------------------------------------------------------------------------------|----------------------------------------------------------------------------------------------------|
| Whether you belong to Creamy/Non-creamy layer ?: Cream                                                                                                    | ıy layer                                                                                                    |                                                                                                    |
| ny Other Information : This Is Test                                                                                                    |                                                                                                    |                                                                                                    |
| Center Preference                                                                                                    |                                                                                                    |                                                                                                    |
| Vhether you are a person from any hill sub-division of darjeelir<br>adar) : : NO                                                                                                    | ng district (viz. Darjeeling sadar, mirik and kurseong)/kalimpong distr                                                                                                    | ict (viz. Kalimpong                                                                                  |
| Center Name : BARASAT                                                                                                    |                                                                                                    |                                                                                                    |
| You have applied for group A, B, C, D and chose <u>HINDI</u>                                                                                                    | (02) as an optional paper                                                                                                    |                                                                                                    |
| ention details of your Photo ID :                                                                                                    |                                                                                                    |                                                                                                    |
| ype of Photo ID : <b>Passport</b>                                                                                                    | Photo ID No : 12345678                                                                                                    | Issuing Authority : it dept                                                                          |
| solemnly declare that (a) all statements made in this application<br>examination on the condition that the Commission may cancel<br>Qualification, Experience and/or Caste) within the date of subr | on are true, complete and correct (b) Original documents will be pro-<br>my candidature if at any stage I am found ineligible for admission to<br>mission of my application. | duced on demand and (c) I agree to take this<br>the examination. I have obtained all my certificates |
| I have informed the Head of my Office or Department in writi<br>I agree that all the information provided here, are correct ac                                                                      | ing that I am applying for this examination (Please click the box if yo cording to my knowledge.                                                                             | u are in service of Govt. or Local or Statutory dy).<br>Activate Win                                 |
|                                                                                                    |                                                                                                    | DO TO SETURAS TO A VERE WINDOW                                                                       |

### 13) Once done, click 'OK'

| Whether you belong to Creamy/Non-creamy layer ?: Creamy layer                                                                                                    | Are you sure you want to Submit the Application, Once you submit<br>cannot change the details?                                                          |                                                                                                    |
|----------------------------------------------------------------------------------------------------|----------------------------------------------------------------------------------------------------|----------------------------------------------------------------------------------------------------|
| Any Other Information : This Is Test                                                                                                    | OK Cancel                                                                                                    |                                                                                                    |
| Center Preference                                                                                                    |                                                                                                    |                                                                                                    |
| Whether you are a person from any hill sub-division of darjeeling distrisadar) : : NO<br>Center Name : BARASAT                                                                                                    | ct (viz. Darjeeling sadar, mirik and kurseong)/kalimpong distric                                                                                        | ct (viz. Kalimpong                                                                                   |
| You have applied for group A, B, C, D and chose HINDI (02) as                                                                                                    | an optional paper                                                                                                    |                                                                                                    |
| Mention details of your Photo ID ;                                                                                                    |                                                                                                    | le le le le le le le le le le le le le l                                                             |
| Type of Photo ID : Passport                                                                                                    | Photo ID No : 12345678                                                                                                    | Issuing Authority : it dept                                                                          |
| I solemnly declare that (a) all statements made in this application are a<br>examination on the condition that the Commission may cancel my can<br>(Qualification, Experience and/or Caste) within the date of submission | rue, complete and correct (b) Original documents will be prod<br>ididature if at any stage I am found ineligible for admission to<br>of my application. | luced on demand and (c) I agree to take this<br>the examination. I have obtained all my certificates |
| <ul> <li>I have informed the Head of my Office or Department in writing that</li> <li>I agree that all the information provided here, are correct according</li> </ul>                                                    | I am applying for this examination (Please click the box if you to my knowledge.                                                                        | are in service of Govt. or Local or Statutory Body).                                                 |
| - Back to My Application                                                                                                    |                                                                                                    | Submit the Application -                                                                             |
|                                                                                                    | SIGNATURE UPLOADED                                                                                                    | CARD IMAGE CAP                                                                                       |

# **14)** Finally take a print out or save a copy of the edited application by clicking on the '**Print the form'** button.

| Center Name : BARASAT                                                                                                    |                                                                                                    |
|----------------------------------------------------------------------------------------------------|----------------------------------------------------------------------------------------------------|
| Mention if you have obtained/shall obtain "APPENDIX-I" on or before the closing date including that of speed[Consult "Provisions regarding PwBD candidates" in the Advt.]?                                                    | e for "Edit Window" in case, you are a person with Benchmark Disability having limitation in writing<br>? : Yes                                                                                    |
| Whether you belong to Creamy/Non-creamy layer ?: Creamy layer                                                                                                    |                                                                                                    |
| Any Other Information : This Is Test                                                                                                    |                                                                                                    |
| You have applied for group A, B, C, D and chose <u>HINDI (02)</u> as an optional paper                                                                                                    | per                                                                                                    |
| I solemnly declare that (a) all statements made in this application are true, complete a examination on the condition that the Commission may cancel my candidature if at an within the date of submission of my application. | and correct (b) Original documents will be produced on demand and (c) I agree to take this<br>ny stage I am found ineligible for admission to the examination. I have obtained all my certificates |
| I have informed the Head of my Office or Department in writing that I am ap<br>Statutory Body).                                                                                                    | plying for this examination (Please click the box if you are in service of Govt. or Local or                                                                                                    |
| ☑ I agree that all the information provided here, are correct according to my knowle                                                                                                    | dge.                                                                                                    |
| B Print the form                                                                                                    | ← Back to DashBoard                                                                                                    |
| Form submitted on :- 28 April, 2023                                                                                                    | Signature uploaded by the candidate : 🗾 Card image cap                                                                                                    |
| Edited and finally submitted on :- 28 April, 2023                                                                                                    |                                                                                                    |
|                                                                                                    | Activate Windows                                                                                                    |